## **COSY SMART DASHBOARD** ユーザーの招待と削除手順書

## 目次

| 目ど  | 欠                     | . 2 |
|-----|-----------------------|-----|
| I.  | 新しいユーザーを招待する          | . 3 |
| II. | 招待メールのキャンセルまたはユーザーの削除 | . 5 |

## I. 新しいユーザーを招待する

電子メールの招待を使用して新しいユーザーを追加できます。 招待メールは 管理者リストページから行えます。メールからユーザーを招待するには、以下の手順 に従ってください。

> **1.** サイドバーで「管理者」をクリックし、「管理者リスト」をクリックして 管理者リストページにアクセスしてください。

| ダッシュボード      |   | 管理者り | スト            |                       |                                      |          |
|--------------|---|------|---------------|-----------------------|--------------------------------------|----------|
| デバイス         |   |      |               |                       |                                      | _        |
| <b>管理者</b> ^ | 1 |      |               |                       | 2. 1913                              | 者を追加する   |
| 管理者リスト       | 2 | 6.   | <b>ユ−</b> ザ8  | 名称                    | メールアドレス                              | アクション    |
| 管理者設定        |   | 1    | s_admin123123 | Super Admin           |                                      |          |
| KPAX エージェント  |   | 3    | azamfuadi     | Muhamad Azam Fuadi    |                                      |          |
| Zahili       |   | 4    | admin         | Super Admin           |                                      |          |
|              |   |      |               |                       | 数量件数 10 ▼ 1-3/3 1く く                 | → >i     |
|              |   | 招待リス | (F            |                       |                                      |          |
|              |   |      |               |                       | <i>2.</i> 191                        | 者を追加する   |
|              |   |      | , ji = X      | 运动時間                  | 招待の期間切れ時間                            | アウション    |
|              |   | 1    |               | 2024-02-05, 18:31 JST | 2024-02-05, 19:31 /ST                | <b>a</b> |
|              |   |      |               |                       | Rows per page: 10 💌 1-1 of 1 🛛 I < 🔾 | > >I     |

管理者リストページへのアクセス

2.「管理者を追加する」ボタンをクリックしてください。

| 🖾 ダッシュボード      | 管理者リスト          |                       |                              |                   |
|----------------|-----------------|-----------------------|------------------------------|-------------------|
| 局 デバイス         | 6407/1          |                       |                              |                   |
| <u>日</u> 管理者 へ |                 |                       | l                            | ₽, 管理者を追加する       |
| 管理者リスト         | 重. ユーザ名         | 名相                    | メールアドレス                      | アクション             |
| 管理者設定          | 1 s_admin123123 | Super Admin           |                              |                   |
| KPAX エージェント    | 3 azamfuadi     | Muhamad Azam Fuadi    |                              |                   |
| 111 天小前脚的      | 4 admin         | Super Admin           |                              |                   |
| 666 CO28304H5  |                 |                       | 南三件数 10 ▼ 1-3/3              |                   |
|                |                 |                       |                              |                   |
|                |                 |                       |                              |                   |
|                | 招待リスト           |                       |                              |                   |
|                |                 |                       | (                            | 2. 管理者を追加する       |
|                | # JL-K          | 招待時間                  | 招待の期間切れ時間                    | アクション             |
|                | 1               | 2024-02-05, 18:31 JST | 2024-02-05, 19:31 JST        | <b>e</b> <i>w</i> |
|                |                 |                       | Rows per page: 10 👻 1-1 of 1 |                   |
|                |                 |                       |                              |                   |

新しい管理者を招待するボタン

3. メールの送信先を入力し、「送信する」ボタンをクリックしてください。

| Muhamad Azam Fuadi           | 12 |  |  |  |
|------------------------------|----|--|--|--|
| 管理者を追加する 1                   |    |  |  |  |
| メールアドレス<br>メールアドレスを入力してください。 |    |  |  |  |
| 2<br>キャンセル<br>追加する           |    |  |  |  |
|                              |    |  |  |  |

招待メールを送信

4. メールの宛先には、登録ページにアクセスするためのメールが届きます。

| 🗆 🚖 noreply   | Mbox CS-dashboardエージェント (新しいエージェント) 追加について - KPAXエージェント追加 こんにちは、CS-Dashboardに新しいエージェントを追加しま…                   | Jun 13 |
|---------------|----------------------------------------------------------------------------------------------------|--------|
| 🗆 🚖 noreply   | Inboar COSY ダッシュボード登録への招待伏 - CS-Dashboard登録への招待 こんにちは、CS-Dashboardでから、CS-Dashboardアカウントに招待されています。 アカウントを作成すると… | Jun 13 |
| 🗌 🚖 noreply 4 | Index 2024年5月のデバイス使用状況レポート - デバイスの2024年5月レポート いつもCS-Dashboardをご利用いただきありがとうございます。 このレポートには、 すべて エージェント_         | Jun 7  |

アカウント登録の招待メール

## II. 招待メールのキャンセルまたはユーザーの削除

招待されたユーザーがまだ登録していない場合、招待はいつでもキャンセル でき、招待されたユーザーはメールを受信していても登録ページにアクセスできな くなります。ユーザーがすでに登録されている場合は、システムからアカウントを 削除できます。招待メールをキャンセルするか、ユーザーを削除するには、以下の 手順に従ってください。

**1.** サイドバーで「管理者」をクリックし、「管理者リスト」をクリッ クして管理者リストページにアクセスしてください。

|   |             |    | 祭理老日フト          |                       |                              |             |
|---|-------------|----|-----------------|-----------------------|------------------------------|-------------|
|   |             |    | 官理有シスト          |                       |                              |             |
| ይ | 管理者 ^       | 1  |                 |                       |                              | 2. 管理者を追加する |
|   | 管理者リスト      | 2  | ■. ユーザ名         | 8#                    | メールアドレス                      | アウション       |
|   | 管理者設定       | 12 | 1 s_admin123123 | Super Admin           |                              |             |
|   | KPAX エージェント |    | 3 azamfuadi     | Muhamad Azam Fuadi    |                              |             |
|   | Zohus       |    | 4 admin         | Super Admin           |                              |             |
|   |             |    |                 |                       | 表示件数 10 ▼ 1-3/3              | K < > >I    |
|   |             |    | 招待リスト           |                       |                              |             |
|   |             |    |                 |                       |                              | 2、管理者を追加する  |
|   |             |    | # >>=>/i_       | 应冲的型                  | 描述の期間切れ時間                    | アウション       |
|   |             |    | s               | 2024-02-05, 18:31 JST | 2024-02-05, 19:31 /57        | <b>a</b>    |
|   |             |    |                 |                       | Rows per page: 10 💌 1-1 of 1 | IC C > >I   |

管理者リストページへのアクセス

1. 削除したいユーザーの管理者リストの「削除(1)」ボタンをクリックしてください。または、招待リストの「削除(2)」ボタンをクリックして、電子メールの招待をキャンセルします。

|     |               |                       |                       | 2. 管理者を追加する  |
|-----|---------------|-----------------------|-----------------------|--------------|
| ő.  | ⊐- <b></b> #8 | 名町                    | メールアドレス               | アクション        |
| 1   | s_admin123123 | Super Admin           | (                     |              |
| 3   | azamfuadi     | Muhamad Azam Fuadi    |                       | 1            |
| 4   | admin         | Super Admin           |                       |              |
|     |               |                       | 表示件数 10 👻 1-3         | /3 14 4 3 51 |
|     |               |                       |                       |              |
|     |               |                       |                       |              |
| 寺リン | スト            |                       |                       |              |
|     |               |                       |                       | 2、管理者を追加する   |
|     | ×-14          | 招待時間                  | 超待の期間切れ時間             | アクション        |
| 1   | 100           | 2024-02-05, 18:31 JST | 2024-02-05, 19:31 JST | 2 🔳          |
|     |               |                       |                       |              |

ユーザーを削除するか、招待メールをキャンセルするボタン

3. ポップアップでアクションを確認してください。

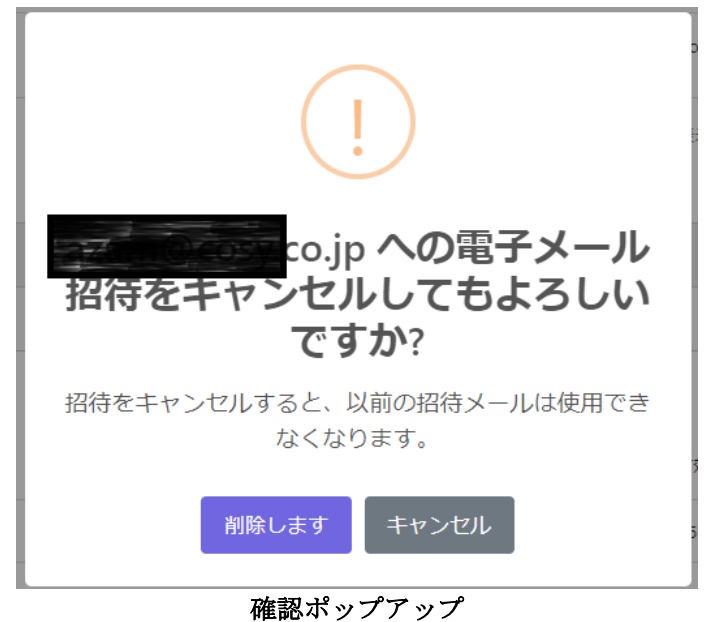